## CERTICEBASE #A2 Paramétrage - Semaine 2

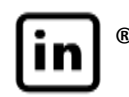

## GÉRER LES PARAMÈTRES DE VOS CONNEXIONS

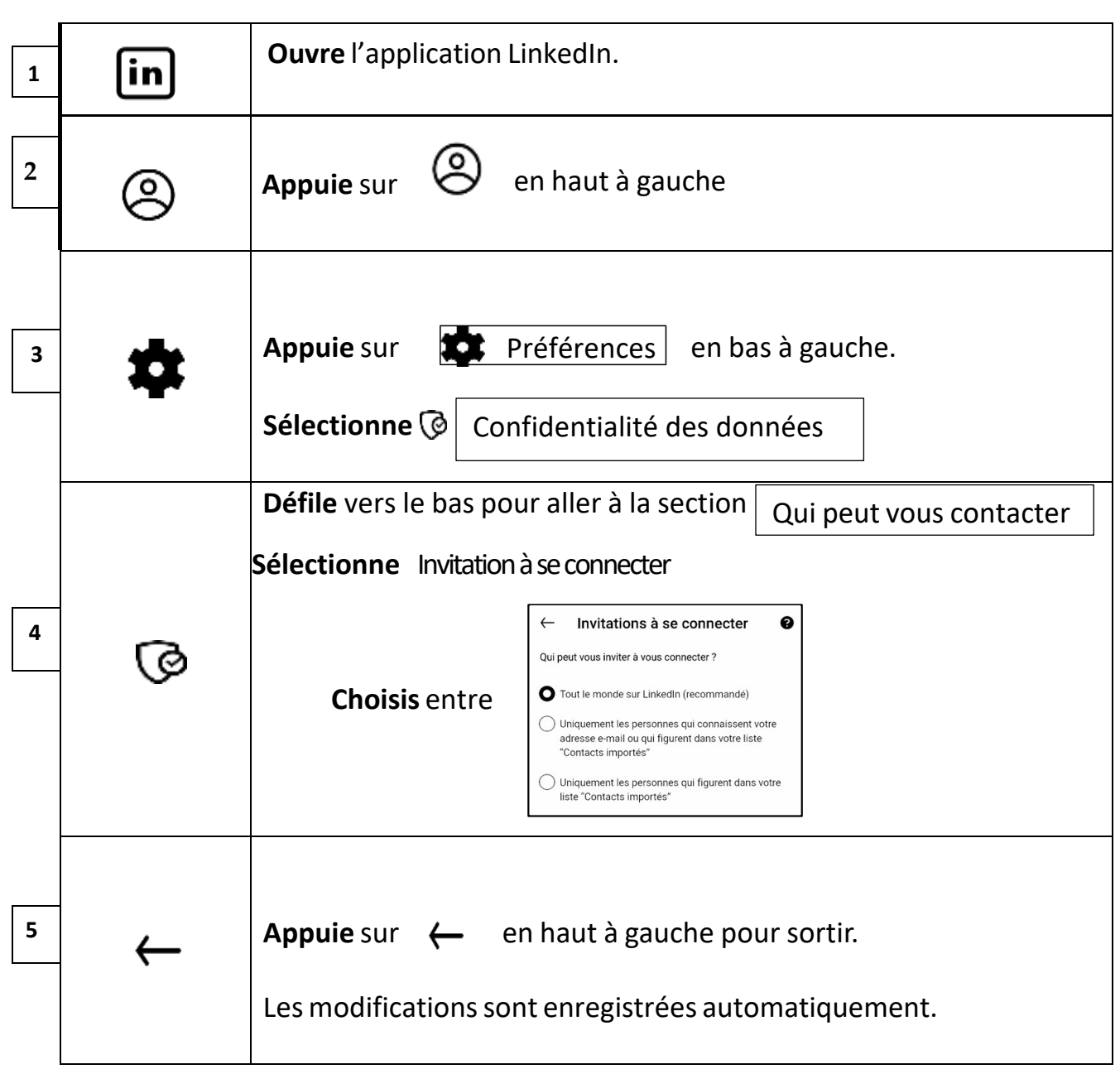

Compétence professionnelle : protéger ses données personnelles en ligne. Compétence CERTICE Scol : communiquer avec les autres Certiciens.

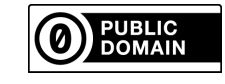

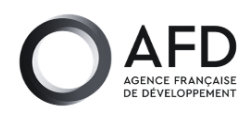

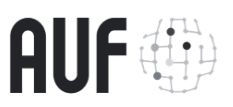

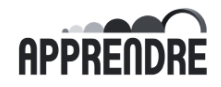

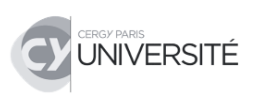